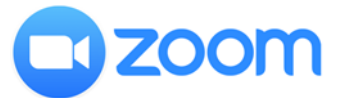

## オンライン研修ツール 「ZOOM」利用方法について

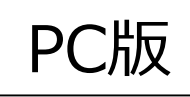

【事前準備】ZOOMダウンロードページから無料アプリをダウンロード・インストールしてください。 https://zoom.us/support/download

① Zoomアプリの起動、「ミーティングに参加」 セミナー開催当日までにお知らせする、参加用URLを開くとブラウザが開きます。

| □ ミーティングを立ち上げる・Zoom × +    | +                                                                                                    | - σ ×               |                                                                              |
|----------------------------|----------------------------------------------------------------------------------------------------|---------------------|------------------------------------------------------------------------------|
| ← → C 🕯 us02web.zoom.us/j/ |                                                                                                    | 0 735 O             | oom を開きますか?                                                                  |
| zoom                       | Zoom を開きまか? サポート   http://unit/unit/unit/unit/unit/unit/unit/uni                                                                   |                     | https://us02web.zoom.us がこのアプリケーションを開く許可を求めています。                             |
|                            | 起勁中                                                                                                    |                     | Zoomを問く キャンセル                                                                |
| S<br>T                     | システムダイアログが表示されたら [Zoomミー <b>ティングを聞く</b> ] をクリックしてくだ<br>さい。<br>プラウザが何も表示しない場合、 <b>ここをクリック</b> し、ミーティングを起動するかZoomをダウンロードし<br>て実行します。 | 『Z<br>れ』<br>『Z<br>自 | 200Mを開きますか?』のダイアログが表示さたら<br>たら<br>200Mを開く』を選択してください。<br>動的にZOOMアプリが起動できた場合は② |
|                            | Copyright C0202 Down Webs Communications, Inc. M rights reserved.                                                                  | O AN7 D             | ステップは不要です。                                                                   |

#### ②【ZOOMアプリが自動起動しない場合】

端末にインストール済みのZOOMアプリを起動してください。「ミーティングに参加」というボタンが表示されます。

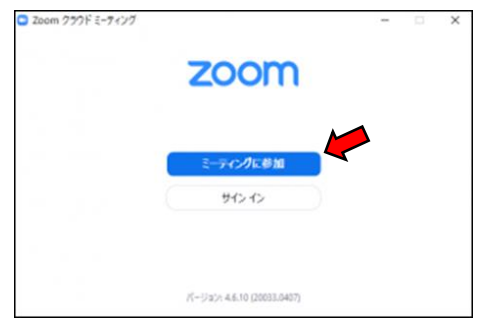

サイン インを行わなくてもミーティングには参加可能です。 「ミーティングに参加」を選択してください。

## ③ミーティングIDと名前を入力し「参加」を選択

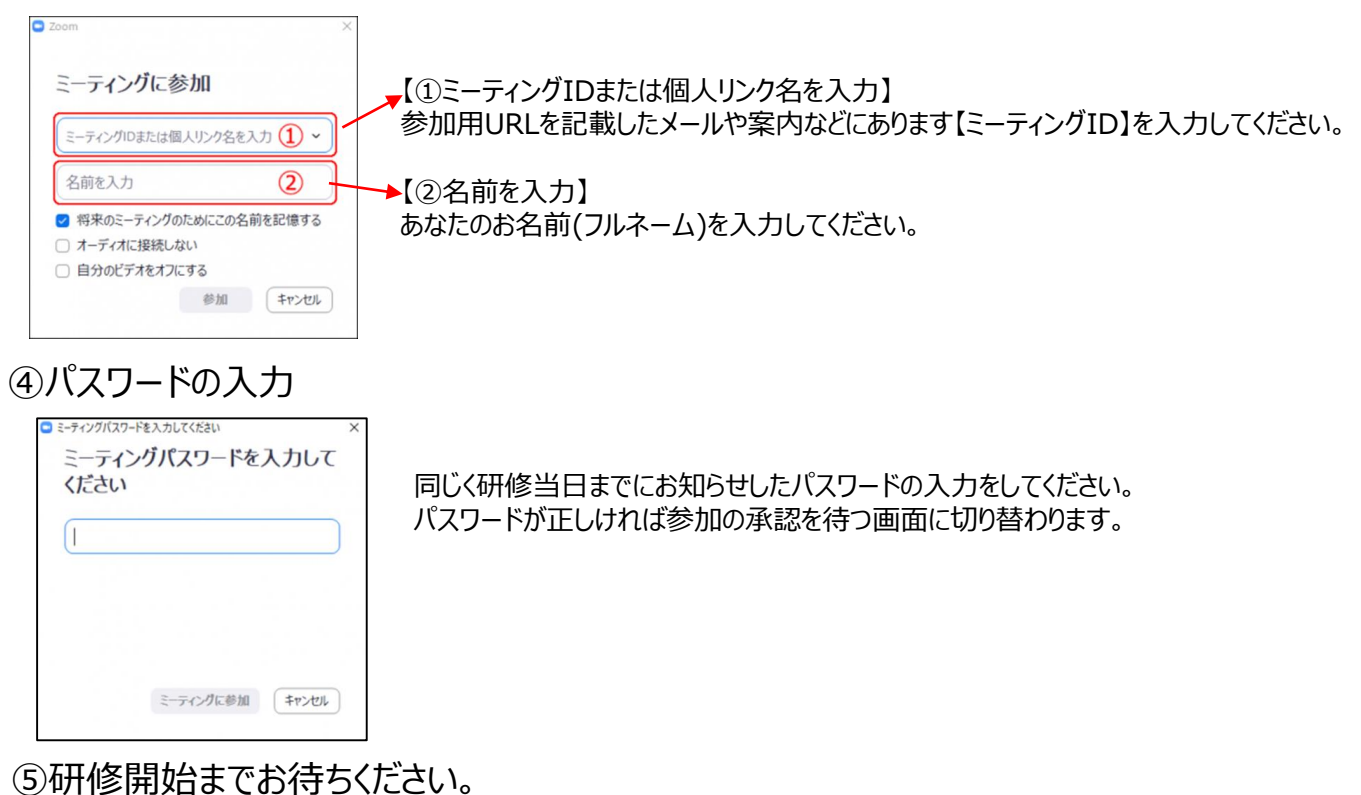

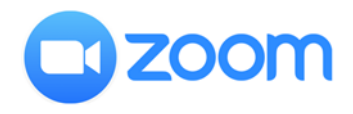

オンライン研修ツール 「ZOOM」操作方法について

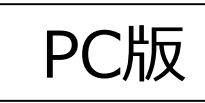

# 【画面の見え方】

| 0                    |           |    |
|----------------------|-----------|----|
|                      |           |    |
|                      |           |    |
|                      |           |    |
|                      |           |    |
|                      | 三辛 化子     |    |
|                      |           |    |
|                      |           |    |
|                      |           |    |
|                      | 3 4 5 6 7 | 8  |
| ・ C へ<br>ミュート ビデオの停止 |           | 選出 |

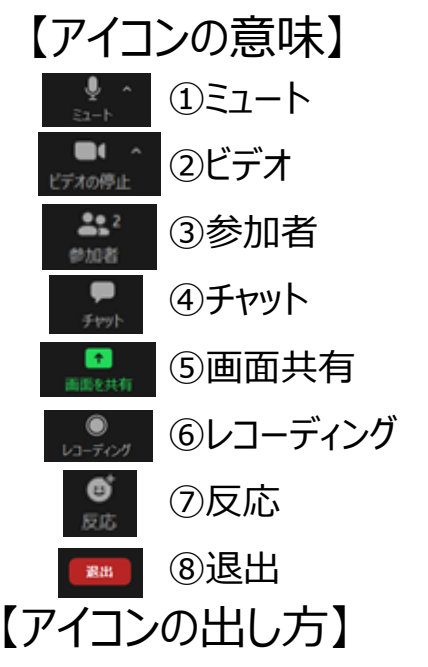

マイクのON/OFF切り替えができます。 カメラのON/OFF切り替えができます。 このオンライン研修に参加している人たちの確認ができます。 チャットができます。質問や意見を述べることができます。 あなたの見ている画面を他の参加者にも見えるようにできます。 会議の録画ができます。参加者の皆さんは使用しないでください。 拍手アイコンや挙手アイコンを使って反応を示すことができます。

◆この操作画面は、普段は隠れています。操作したいときは、マウスを動かしてみましょう。

会議室から退出できます。

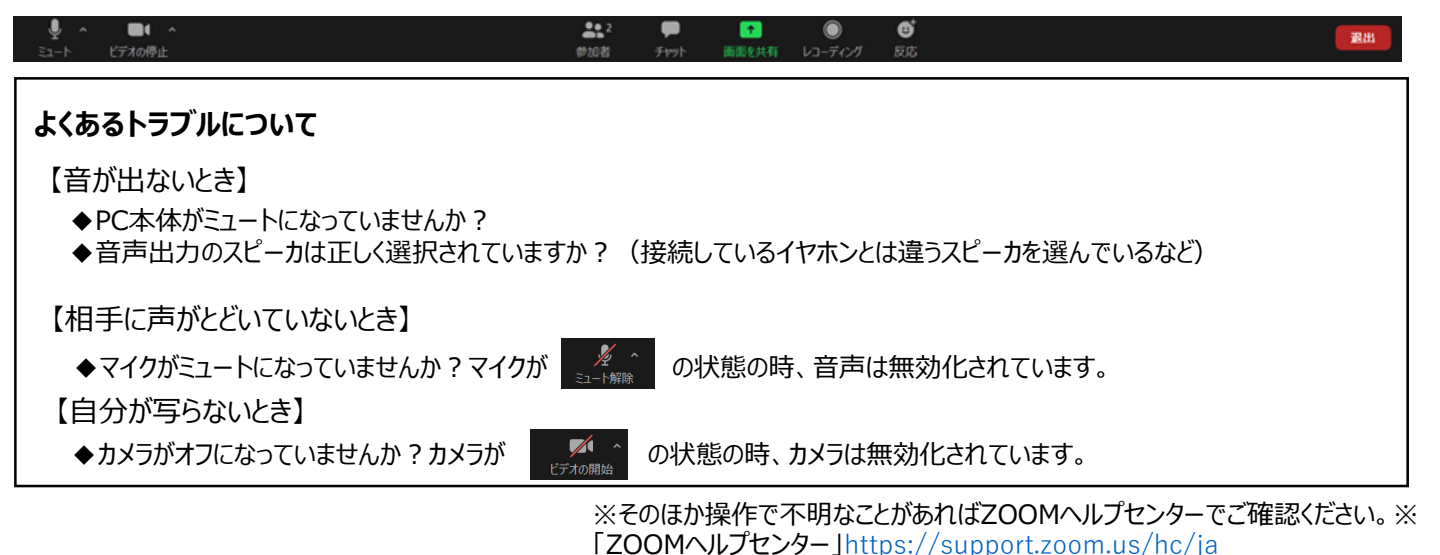

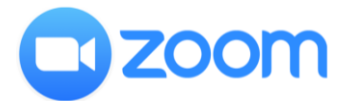

# オンライン研修ツール 「ZOOM」利用方法について

iPhone android版

【事前準備】先ずは事前に各ストアから無料アプリをダウンロードしてください。 ・iPhone / iPadシリーズ https://itunes.apple.com/jp/app/zoom-cloud-meetings/id546505307?mt=8 ・android端末 https://play.google.com/store/apps/details?id=us.zoom.videomeetings&hl=ja

### ①Zoomアプリの起動、「ミーティングに参加」

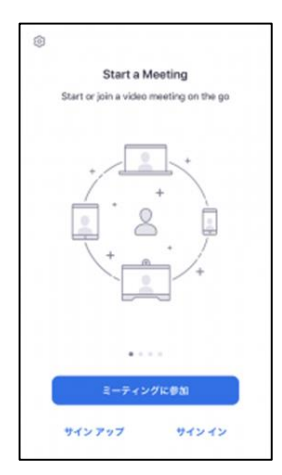

セミナー開催当日までにお知らせする参加用URLを開くとZOOMアプリが自動的に 起動します。 自動的にZOOMアプリが起動できた場合は【②】のステップは不要です。研修が始 まるまでお待ちください。→④へ

【ZOOMアプリが自動起動しない場合】 端末にインストール済みのZOOMアプリを起動してください。 「ミーティングに参加」というボタンが表示されます。 サインアップ・サイン インを行わなくてもミーティングには参加可能です。 「ミーティングに参加」を選択してください。→②へ

#### ②ミーティングIDと表示名を入力し「参加」を選択

#### ミーティングに参加 1 ▶【①ミーティングID】 参加用URLを記載したメール内にあります【ミーティングID】を入力してください。 2 ▲【②表示名の項目】 相待リンクを受け取っている場合 てとーティングに参加します あなたのお名前(フルネーム)を入力してください。 トロオプション オーディオに接続しない 自分のビデオをオフにする 1 3 2 4 5 6 7 8 9 0

③パスワードの入力

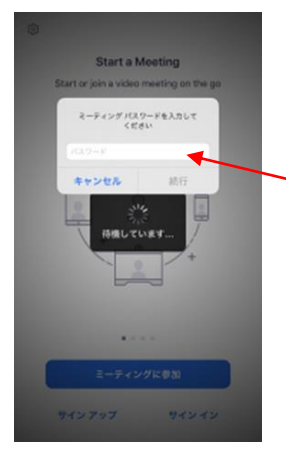

ミーティングパスワードの入力を求められます。 参加用URLを記載した案内にあります数字の【パスワード】を入力してください。

④研修が開始されるまでお待ちください。

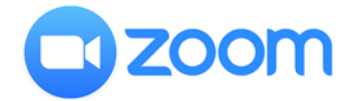

オンライン研修ツール 「ZOOM」 操作方法について iPhone android版

※お使いのデバイスの機種やアプリのバージョンによって見え方が異なる場合がございます。基本的な操作方法は同じです。

| CJ»)        |        | 🕏 Zoom 🗸 |     | 終了                       | ①スピーカ<br>音声出力のON/OFE切り替えができます         |
|-------------|--------|----------|-----|--------------------------|---------------------------------------|
| 1           |        |          |     | 2                        |                                       |
|             |        |          |     |                          | ②終了<br>この会議から退出することができます。             |
|             |        |          |     |                          | ③マイク<br>自分の音声のON/OFF切り替えができます。        |
|             |        |          |     |                          | ④カメラ<br>自分のカメラのON/OFF切り替えができます。       |
|             |        |          |     |                          | ⑤共有<br>ほかのメンバーにみせたい資料を見せることが<br>できます。 |
| 3           | 4      | 5        | 6   | $\overline{\mathcal{T}}$ | ⑥参加者<br>自分以外の参加者の確認ができます。             |
| ی<br>۲۰۰۶ ک | ビデオの開始 |          | 参加者 | •••<br>詳細                | ⑦詳細<br>上記以外の細かい設定ができます。               |

| よくあるトラブルについて                                                                               |
|--------------------------------------------------------------------------------------------|
| 【音が出ないとき】<br>◆PC本体がミュートになっていませんか?<br>◆音声出力のスピーカは正しく選択されていますか? (接続しているイヤホンとは違うスピーカを選んでいるなど) |
| 【相手に声がとどいていないとき】<br>◆マイクがミュートになっていませんか?マイクが ダー の状態の時、音声は無効化されています。<br>【自分が写らないとき】          |
| ◆カメラがオフになっていませんか?カメラが び へ<br>ビデオの開始 の状態の時、カメラは無効化されています。                                   |